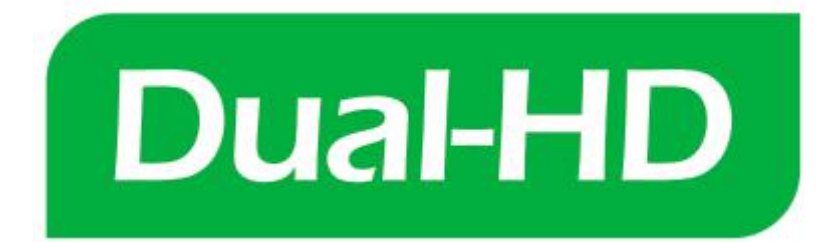

## Telecamera IP Wireless HD

# Guida Rapida all'Utilizzo

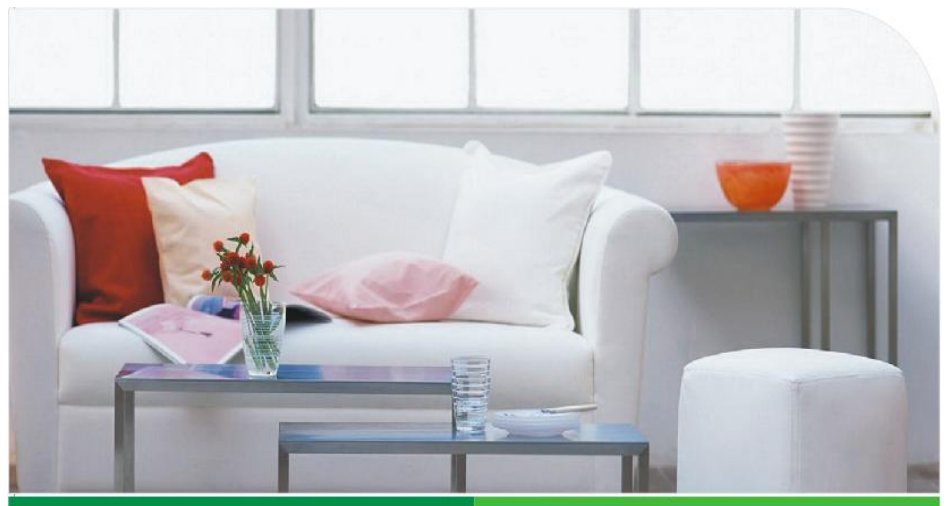

-Uso Domestico -Uso in Negozio -Uso Indoor

### Istruzioni Generali

#### 1. Scaricare e Installare l'APP

- a. Assicurarsi che i dispositivi mobili sono collegati correttamente alla rete (Wi-Fi);
- b. Per gli utenti di telefoni Android, scaricare l'app gratuita con la ricerca "Sannce Cam" in "Google Play Store", fare la scansione del QR-Code a pacchetto.
- c. Per utenti d'iPhone o d'iPad, scaricare l'app gratuita con la ricerca "Sannce Cam" in "App Store".

#### 2. Collegare la telecamera IP

- a. Installare l'antenna Wi-Fi. Torcere l'antenna strettamente e puntarlo verso l'alto;
- b. Collegare l'alimentatore della telecamera IP;
- c. Collegare il router (Frequenza di Funzionamento: 2,4 GHz, assicurarsi che DHCP del router è acceso) Inserire un'estremità del cavo Ethernet al router e l'altra estremità va alla porta Ethernet della telecamera IP, si prega di attendere per circa un minuto mentre la telecamera si sta collegando al router automaticamente.

#### 3. Aggiungere Dispositivo (Prendere il telefono Android come un esempio)

Avviare l'APP, e poi fare clic <sup>(1)</sup> per accedere all'interfaccia di gestione della telecamera, come mostrato di seguito:

| Ð     | Devices |   |
|-------|---------|---|
| 合 Add | device  | > |
|       |         |   |

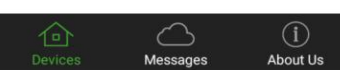

a. Cercare la telecamera IP di rete locale, ottenere l'ID della telecamera e aggiungere dispositivo. Come mostrato di seguito:

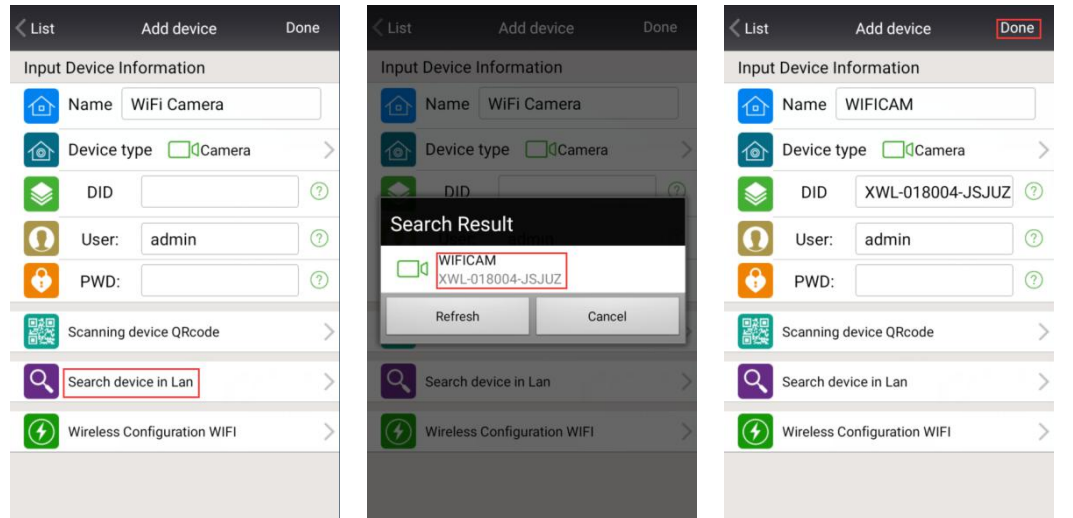

b. Fare la scansione del QR-Code etichetta sulla parte inferiore della telecamera per ottenere l'ID della telecamera, e aggiungere dispositivo. Come mostrato di seguito:

| < List           | Add device                  | Done | and the second | < Lis | st          | Add device         | Done |
|------------------|-----------------------------|------|----------------|-------|-------------|--------------------|------|
| Input            | Device Information          |      |                | Inp   | ut Device I | nformation         |      |
| ⓓ                | Name WiFi Camera            |      |                |       | Name        | WIFICAM            |      |
| 1                | Device type Camera          | >    |                | 10    | Device t    | type Camera        | >    |
|                  | DID                         | 0    |                |       | DID         | XWL-018004-JSJ     | UZ 🤊 |
| 0                | User: admin                 | ?    |                |       | User:       | admin              | ?    |
| •                | PWD:                        | (?)  |                | 6     | PWD:        |                    | ?    |
| 鬷                | Scanning device QRcode      | >    |                |       | Scanning    | device QRcode      | >    |
| ٩                | Search device in Lan        | >    |                | 0     | Search de   | evice in Lan       | >    |
| $( \mathbf{G} )$ | Wireless Configuration WIFI | >    | Cancel         |       | Wireless    | Configuration WIFI | >    |
|                  |                             |      |                |       |             |                    |      |
|                  |                             |      |                |       |             |                    |      |

c. Inserire l'ID della telecamera IP manualmente, e aggiungere dispositivo. Come mostrato di seguito:

| < List      | Add device            | Done          | Ð       | Devices  |                 |
|-------------|-----------------------|---------------|---------|----------|-----------------|
| Input Devic | e Information         |               | Add de  | evice    | >               |
| 🙆 Nam       | e WIFICAM             |               |         |          |                 |
| Devic       | e type Camera         | $\rightarrow$ |         | On line  | ! (i)           |
| DII         | XWL-018004-JS         | SJUZ 🕐        |         |          |                 |
| O Use       | er: admin             | (?)           |         |          |                 |
| 🚯 PW        | D:                    | 0             |         |          |                 |
| Scann       | ing device QRcode     | >             |         |          |                 |
| Search      | n device in Lan       | >             |         |          |                 |
| Wirele      | ss Configuration WIFI | >             |         |          |                 |
|             |                       |               |         |          | ~               |
|             |                       |               | Devices | Messages | (i)<br>About Us |

#### 4. Configurazione Wi-Fi

È possibile ottenere la telecamera IP collegata al router tramite la rete Wi-Fi impostando le configurazioni Wi-Fi delle telecamere quando è collegata al router tramite un cavo Ethernet.

**Passi**: Fare clic sul pulsante d'impostazione a destra per entrare nel menu d'impostazione, selezionare "Impostazioni Wi-Fi" e poi "Manager Wi-Fi", quando otteniamo il SSID (2,4 GHz) del router wireless, scegliere e inserire il password e cliccare su "Fatto" in alto a destra. E le telecamere si riavviano e collegano alla rete Wi-Fi automaticamente (è possibile sentire un "clic"), come mostrato di seguito:

| C Devices         |          | <pre>List WIFICAM Setting</pre> |   | < Back        | Wi-Fi Setting | Done | < Back                        | Wi-Fi Setting      | Done |
|-------------------|----------|---------------------------------|---|---------------|---------------|------|-------------------------------|--------------------|------|
| Add device        | >        | Devices information             | > | Device Status |               |      | Device Status                 |                    |      |
| WIFICAM           | 2 Intel  | Wi-Fi Setting                   | > | No            |               |      | annkeceshi                    | )1                 |      |
| I On line         | र््र     | • Milliocaling                  |   | Wifi Safe No  |               |      | Wifi Safe WP                  | A2_PSK(AES)        |      |
|                   |          | User Setting                    | > | Channel: 0    |               |      | Channel: 10                   | )                  |      |
|                   |          | Time Setting                    | > | WiFi Manage   | er            | >    | WiFi Manag                    | er                 | >    |
|                   |          | Alarm Setting                   | > |               |               |      |                               |                    |      |
|                   |          | FTP Setting                     | > |               |               |      | PWD: Show Password            |                    |      |
|                   |          | Mail Setting                    | > |               |               |      |                               |                    |      |
|                   |          | SD Setting                      | > |               |               |      | Wifi Safe WF<br>Wifi Signal 4 | A2_PSK(AES)<br>7%  |      |
| $\wedge$ $\wedge$ |          | ONVIF Setting                   | > |               |               |      | annkeceshi0*                  | [                  |      |
| Devices Messages  | About Us | DDNS Setting                    | N |               |               |      | Wifi Safe WF<br>Wifi Signal 1 | A2_PSK(AES)<br>00% |      |

#### Pulsante di Reset:

Premere a lungo il tasto "Reset" per 5 secondi, la telecamera si riavvierà (si sente un "clic"), che verrà automaticamente ripristinare le impostazioni di fabbrica. Quindi devi fare le impostazioni Wi-Fi di nuovo dopo il suo riavvio.

5. Vedere le immagine (On Browser, PC o dispositivi mobili, qui prenderemo smartphone come un esempio)

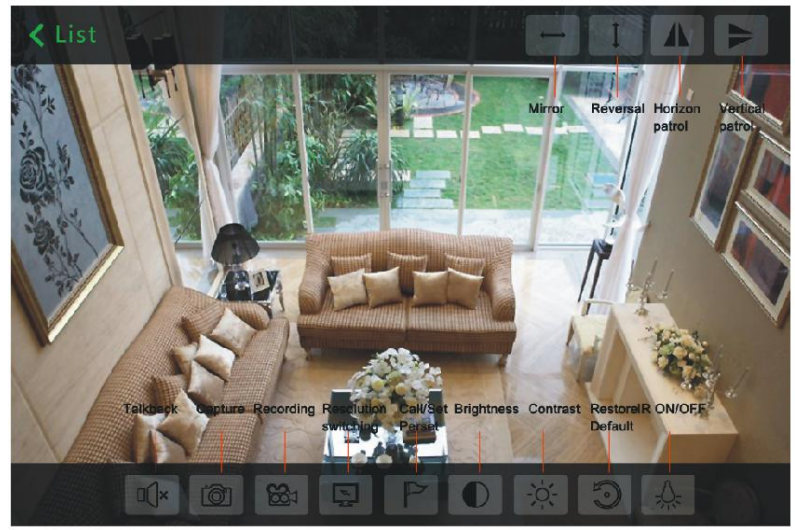

- a. **Guardare dal Web (browser IE):** Inserire l'indirizzo IP della telecamera nella barra degli indirizzi, e fare doppio clic per guardare video in diretta (Si prega di installare il plug-in prima del primo utilizzo);
- b. **Guardare dal PC:** Installare il software client PC, aggiungere dispositivo (ID uso della telecamera o l'indirizzo IP) e iniziare a visualizzazione dal vivo.

**Nota:** Quando si sta guardando il filmato sul computer, il web, i dispositivi Android, iPhone o iPad per la prima volta, si prega di installare il relativo software in anticipo.